# Raspberry Pi

- Learning
- Picroft
- Raspberry Pi OS
- PiShrink
- Xiaomi Mijia Temperature and Humidity Sensor
- Monitoring
- Optimization
- USB to TTL
- <u>DietPi</u>

# Learning

#### Tutorials

- Create your own custom Raspberry Pi image
- PiShrink Make Raspberry Pi Images Smaller
- Getting Started with Raspberry Pi | Random Nerd Tutorials
- <u>RaspberryTips Raspberry Pi projects and tutorials</u>

#### Pi Kiosk

• https://github.com/geerlingguy/pi-kiosk

#### Hardware

- CrowPi Rasberry Pi Laptop
  - [Video] <u>This New Raspberry Pi Laptop Is Actually Pretty Good, CrowPi L Hands</u> On
- Case
  - o <u>???Raspberry Pi4B??????</u>
  - <u>???4B???????(?????)</u>
  - Is This The Best Raspberry Pi 4 Case? The New Argon One M.2 Review
- DHT22 Sensor
  - Monitor temperature and humidity with Grafana and Raspberry Pi
- NVMe SSD
  - [Video] FINALLY! NVMe SSDs on the Raspberry Pi
- SunFounder
  - Raspberry Pi Store (sunfounder.com)

# Picroft

# Introduction

Picroft is a ready-made way to run Mycroft on a Raspberry Pi 3, 3B+ or 4 and is provided as a disk image that you can burn to a Micro SD card.

Links

- Official Home
- Youtube Tutorials
  - o <u>https://www.youtube.com/watch?v=M398I6YIIeM</u>
  - o <u>https://www.youtube.com/watch?v=4luTnRpfgbs</u>

# Raspberry Pi OS

## Installation

Raspberry Pi Imager

Ubuntu 22.04

sudo apt install rpi-imager

# Create User

#### Headless Setup

SD Card > Boot partition > File: userconf

userconf:

alang:<encrypted-password>

Generate encrypted password

echo 'mypassword' | openssl passwd -6 -stdin

#### CLI

# Add user sudo adduser <username> sudo usermod -a -G adm,dialout,cdrom,sudo,audio,video,plugdev,games,users,input,netdev,gpio,i2c,spi <username>

# Delete user

# Enable SSH

🖬 Default credential is pi / raspberry

#### Headless setup

SD Card > Boot partition > File: ssh (an empty file)

SSH can be enabled by placing a file named ssh, without any extension, onto the boot partition of the SD Card.

#### Desktop

- 1. Launch Raspberry Pi Configuration from the Preferences menu
- 2. Navigate to the Interfaces tab
- 3. Select Enabled next to SSH
- 4. Click OK

Option #3: Using the raspi-config

- 1. Enter sudo raspi-config in a terminal window
- 2. Select Interfacing Options
- 3. Navigate to and select SSH
- 4. Choose Yes
- 5. Select Ok
- 6. Choose Finish

# Wireless LAN

#### Headless setup

SD Card > Boot partition > File: wpa\_supplicant.conf

wpa\_supplicant.conf:

```
country=TW # Your 2-digit country code
ctrl_interface=DIR=/var/run/wpa_supplicant GROUP=netdev
network={
    ssid="YOUR_NETWORK_NAME"
    psk="YOUR_PASSWORD"
```

#### CLI

}

#### rasp-config CLI

# Usage: sudo raspi-config nonint do\_wifi\_ssid\_passphrase <ssid> <passphrase> [hidden] [plain] sudo raspi-config nonint do\_wifi\_ssid\_passphrase myssid 'mypassphrase' 0 0 # Visible SSID, passphrase quoted

#### nmcli

nmcli dev wifi list sudo nmcli dev wifi connect <example\_ssid> sudo nmcli --ask dev wifi connect <example\_ssid> hidden yes

# Python

#### Install pip

sudo apt install python3-pip pip --version sudo pip install --upgrade pip

\*\* error: externally-managed-environment
 \* This environment is externally managed
 ??> To install Python packages system-wide, try apt install python3-xyz, where xyz is the package you are trying to install.
 If you wish to install a non-Debian-packaged Python package, create a virtual environment using python3 -m venv path/to/venv. Then use path/to/venv/bin/python and path/to/venv/bin/pip. Make sure you have python3-full installed.
 For more information visit http://rptl.io/venv

?? Raspberry Pi OS ???????? 3rd-party ??????? python ??????????

#### ?? python ????

# IIIII user IIIIII pi
mkdir myproject
cd myproject
python -m venv env
source env/bin/activate
which python
# IIIII pip IIII
pip install --upgrade pip
# IIIII
pip install paho-mqtt
# IIIIII
pip list

#### ??? python ??????????? python???????? python venv?

#!<path-to-venv>/bin/python

# PiShrink

## Dumping existing image

Install cockit on Raspberry Pi

sudo apt install cockpit

Shutdown Raspberry PI, take out the SD card, and connect it to your PC.

The boot - and rootfs -partitions were automatically mounted at the mentioned mount points. Before you proceed, unmount them with :

umount /dev/mmcblk0p1 umount /dev/mmcblk0p2

Now we copy the contents of the SD card to our file system.

sudo dd if=/dev/mmcblk0 of=/home/alang/worktmp/PiShrink/my\_rasp.v2.img bs=32M

Download the PiShrink

https://github.com/Drewsif/PiShrink

Now invoke the script by typing:

sudo ./pishrink.sh my\_rasp.v2.img

#### Flash the image to the SD card

- BalenaEtcher
- SD Cards and Writing Images

# Xiaomi Mijia Temperature and Humidity Sensor

# ????

- ????????????
- ???LYWSD03MMC

# Raspberry Pi OS

#### ??

bluetoothctl

> scan on

> devices

> scan off

> exit

## ?? Python module

**K** NOTE: ?? Pi OS ???? Python venv ???? pip ???????

# IIIIII user IIIII (non-root)
mkdir mitemp
cd mitemp
python -m venv env
source env/bin/activate
which python
# IIIII pip IIII
pip install --upgrade pip
# IIIIII
sudo apt install libglib2.0-dev

???ERROR: Could not build wheels for bluepy, which is required to install pyproject.toml-based projects

???

sudo apt install libglib2.0-dev

# Telegraf

#### Option 1: Python script

?????

mv /etc/telegraf/telegraf.conf /etc/telegraf/telegraf.conf.orig
telegraf --input-filter exec --output-filter influxdb\_v2 config > /etc/telegraf/telegraf.conf

#### telegraf.conf

```
[[outputs.influxdb_v2]]
urls = ["http://127.0.0.1:8086"]

## Token for authentication.
token = "YOUR-TOKEN"
## Organization is the name of the organization you wish to write to.
organization = "YOUR-ORAG"
## Destination bucket to write into.
bucket = "YOUR-BUCKET"

## Timeout for HTTP messages.
timeout = "5s"

[[inputs.exec]]
interval = "180s"
commands = ["sudo -u pi /home/pi/mitemp/env/bin/python /home/pi/mitemp/go-mitemp.py"]
```

## Timeout for each command to complete.
timeout = "30s"
## Data format to consume.
## Each data format has its own unique set of configuration options, read
## more about them here:
## https://github.com/influxdata/telegraf/blob/master/docs/DATA\_FORMATS\_INPUT.md
data format = "influx"

Test the configuration

telegraf -config /etc/telegraf/telegraf -test

Set the sudo for telegraf

work Note: Pi OS ? telegraf ???? non-root ?????????????? script????? sudo?

Edit: /etc/sudoers.d/011\_telegraf-nopasswd

```
telegraf ALL=(ALL) NOPASSWD: /home/pi/mitemp/env/bin/python /home/pi/mitemp/go-mitemp.py
```

#### **Option 2: MQTT Consumer**

- Plugin: telegraf/plugins/inputs/mqtt\_consumer/README.md at release-1.29 · influxdata/telegraf (github.com)
- MQTT Broker ??? Mosquitto ?????????????????? Office ??

## Tutorials

- pip: LYWSD03MMC
- <u>?? IoT 30Day? Day 18 ???????</u>
- Xiaomi Mijia Hygrothermo v2 sensor data on Raspberry Pi
- <u>Custom firmware for the Xiaomi Thermometer LYWSD03MMC</u>
- Home Asssistant Xiaomi Mijia LYWSD03MMC Temperature and Humidity Sensor <u>Tutorial September 2022</u>

- Xiaomi Mijia Temperature, and Humidity Dashboard
- How to Use Bluetooth on Raspberry Pi: GUI & Command Guide RaspberryTips

# Monitoring

## Tutorials

Telegraf + InfluxDB + Grafana

- <u>TheMickeyMike/raspberrypi-temperature-telegraf: Collect RaspberryPi CPU and GPU</u> temperature with telegraf (github.com)
- <u>Raspberry Pi Monitoring | Grafana Labs</u>
- System monitoring | Nelis Oostens
- Simple Pi Stats | Grafana Labs
- Telegraf / Raspberry Metrics InfluxDB 2.0 (Flux) | Grafana Labs
- Telegraf: system PI dashboard | Grafana Labs
- <u>?? vcgencmd ???? Raspberry Pi ? CPU ?????????? G. T. Wang</u>

#### Telegraf + InfluxDB

 Monitoring Your Raspberry Pi System using InfluxDB Telegraf | Random Nerd Tutorials

## Dashboard ID 17191

- Link: Telegraf / Raspberry Metrics InfluxDB 2.0 (Flux) | Grafana Labs
- Dependencies: InfluxDB v2, Flux Language, Telegraf

#### telegraf.conf:

```
[[outputs.influxdb_v2]]
## The URLs of the InfluxDB cluster nodes.
##
## Multiple URLs can be specified for a single cluster, only ONE of the
## urls will be written to each interval.
## ex: urls = ["https://us-west-2-1.aws.cloud2.influxdata.com"]
urls = ["http://your.influxdb.server:8086"]
```

```
## Token for authentication.
```

token = "THIS-IS-TOKEN"

## Organization is the name of the organization you wish to write to. organization = "YOUR-ORG"

## Destination bucket to write into. bucket = "YOUR-BUCKET"

#### [[inputs.net]] [[inputs.netstat]] [[inputs.file]] files = ["/sys/class/thermal/thermal\_zone0/temp"] name\_override = "cpu\_temperature" data\_format = "value" data type = "integer" [[inputs.exec]] #Für ein 32bit System (welches überwacht werden soll) commands = ["/usr/bin/vcgencmd measure\_temp"] #oder für ein 64bit System (welches überwacht werden soll), dann die Raute(#) entfernen und bei 32bit die Raute hinzufügen # commands = ["/usr/bin/vcgencmd measure\_temp"] name override = "gpu temperature" data\_format = "grok" grok\_patterns = ["%{NUMBER:value:float}"] # Read metrics about cpu usage [[inputs.cpu]] ## Whether to report per-cpu stats or not percpu = true## Whether to report total system cpu stats or not totalcpu = true ## If true, collect raw CPU time metrics collect cpu time = false ## If true, compute and report the sum of all non-idle CPU states report active = false ## If true and the info is available then add core\_id and physical\_id tags core\_tags = false # Read metrics about disk usage by mount point [[inputs.disk]] ## By default stats will be gathered for all mount points. ## Set mount\_points will restrict the stats to only the specified mount points.

```
# mount_points = ["/"]
 ## Ignore mount points by filesystem type.
 ignore_fs = ["tmpfs", "devtmpfs", "devfs", "iso9660", "overlay", "aufs", "squashfs"]
 ## Ignore mount points by mount options.
 ## The 'mount' command reports options of all mounts in parathesis.
 ## Bind mounts can be ignored with the special 'bind' option.
 # ignore_mount_opts = []
# Read metrics about disk IO by device
[[inputs.diskio]]
 ## By default, telegraf will gather stats for all devices including
 ## disk partitions.
 ## Setting devices will restrict the stats to the specified devices.
 # devices = ["sda", "sdb", "vd*"]
 ## Uncomment the following line if you need disk serial numbers.
 # skip_serial_number = false
 #
 ## On systems which support it, device metadata can be added in the form of
 ## tags.
 ## Currently only Linux is supported via udev properties. You can view
 ## available properties for a device by running:
 ## 'udevadm info -q property -n /dev/sda'
 ## Note: Most, but not all, udev properties can be accessed this way. Properties
 ## that are currently inaccessible include DEVTYPE, DEVNAME, and DEVPATH.
 # device_tags = ["ID_FS_TYPE", "ID_FS_USAGE"]
 #
 ## Using the same metadata source as device_tags, you can also customize the
 ## name of the device via templates.
 ## The 'name_templates' parameter is a list of templates to try and apply to
 ## the device. The template may contain variables in the form of '$PROPERTY' or
 ## '${PROPERTY}'. The first template which does not contain any variables not
 ## present for the device is used as the device name tag.
 ## The typical use case is for LVM volumes, to get the VG/LV name instead of
 ## the near-meaningless DM-0 name.
 # name templates = ["$ID FS LABEL","$DM VG NAME/$DM LV NAME"]
# Get kernel statistics from /proc/stat
[[inputs.kernel]]
 # no configuration
# Read metrics about memory usage
[[inputs.mem]]
 # no configuration
```

- # Get the number of processes and group them by status
- [[inputs.processes]]
- # no configuration
- # Read metrics about swap memory usage
- [[inputs.swap]]
- # Read metrics about system load & uptime
- [[inputs.system]]

#### Set the sudo

sudo usermod -aG video telegraf

# Optimization

## **Disable Desktop Booting**

raspi-config > 1 System Options > S5 Boot / Auto Login

#### Limit GPU Memeory to 16B

raspi-config > 4 Performance Options > P2 GPU Memory

## Disable HDMI

Edit /etc/rc.local

/usr/bin/tvservice -o exit 0

## Disable Bluetooth

sudo systemctl disable hciuart

systemctl disable bluetooth.service

Edit /boot/config.txt

dtoverlay=disable-bt

## Disable Onboard LED

Edit /boot/config.txt

dtparam=pwr\_led\_trigger=none
dtparam=pwr\_led\_activelow=off
dtparam=act\_led\_trigger=none
dtparam=act\_led\_activelow=off

# USB to TTL

#### Tutorials

- <u>?? PL2303 HXD USB ? TTL ??????? Raspberry Pi B+ G. T. Wang</u> (gtwang.org)
- <u>? Raspberry Pi 4B ??? UART ?? HackMD</u>
- Using a USB Serial Adapter (UART) to Help Debug Your Raspberry Pi

#### Hardware

- <u>???/??PL2303HXD USB ? TTL ?????? ?????</u> (piepie.com.tw)
- PL2303HX USB ? TTL ????? ?????? TaiwanIOT Studio

# DietPi

DietPi is a **highly optimised & minimal Debian-based Linux distribution**. DietPi is extremely lightweight at its core, and also extremely easy to install and use.

Setting up a single board computer (SBC) or even a computer, for both regular or server use, takes time and skill. DietPi provides an **easy way to install and run favourite software you choose**.

• https://dietpi.com/